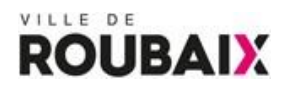

## **COMMENT DEPOSER UN PROJET D'ECOLE**

## I] Le portail de services en ligne de la Ville de Roubaix

L'adresse du portail est : https://services.ville-roubaix.fr

Le téléservice permettant de déposer un dossier de projet d'école, se trouve dans la rubrique **« Vous êtes un professionnel »** 

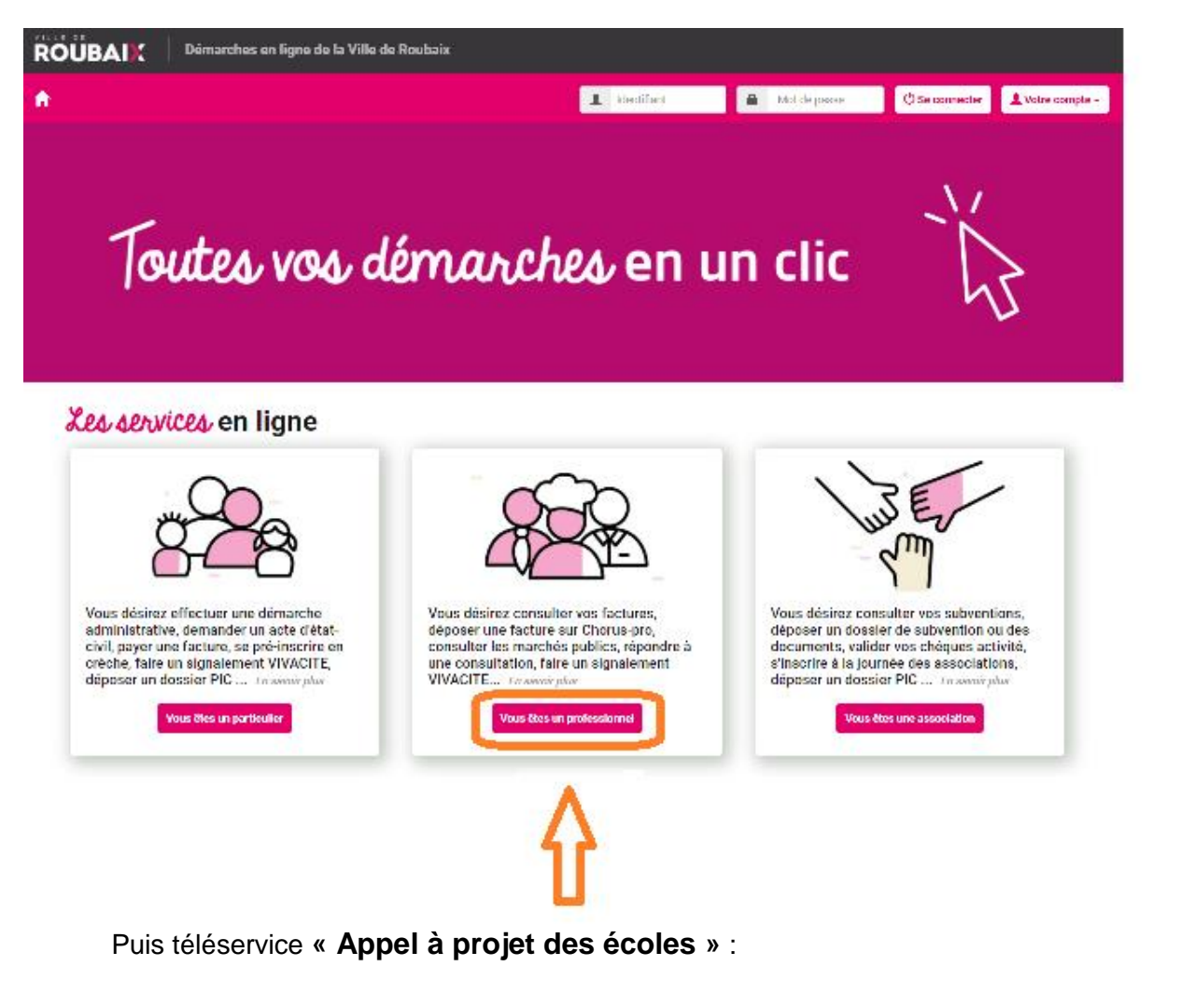

## Les services aux professionnels

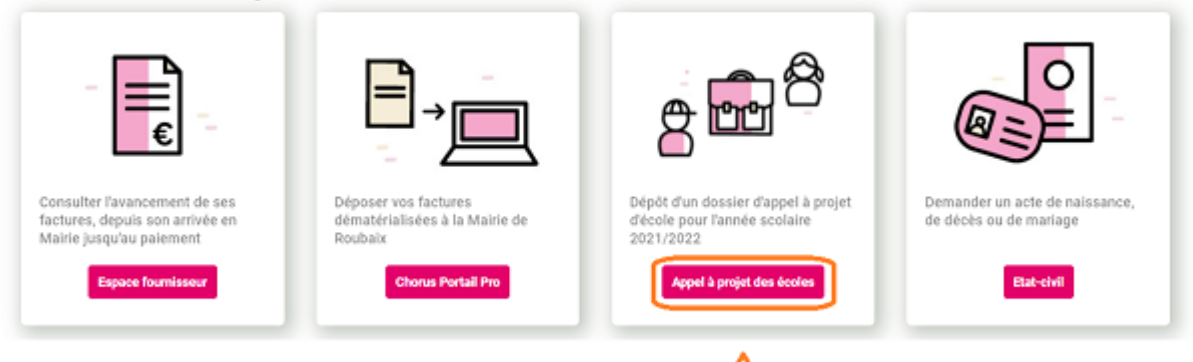

쉽

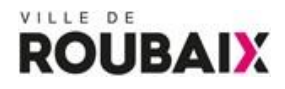

Un lien plus direct permet d'arriver au même endroit : <u>https://services.ville-</u> roubaix.fr/demarches/projet\_ecole

## II] S'identifier sur le portail

La création d'un compte n'est pas obligatoire, mais elle est préconisée.

Le compte permettra, entre autre, de faire une sauvegarde temporaire de son dépôt, puis de le compléter ultérieurement.

Si le déposant désire ne pas créer de compte, il devra effectuer son dépôt en une seule fois.

| R | OUBAIX Démarches en ligne de la Ville de Roubaix     |                                                                                                    |                                                                 |                                    |                  |
|---|------------------------------------------------------|----------------------------------------------------------------------------------------------------|-----------------------------------------------------------------|------------------------------------|------------------|
| A |                                                      | thierry.trousseau                                                                                                  |                                                                 | () Se connecter                    | L Votre compte - |
|   | Appel à projet des écoles                            |                                                                                                    |                                                                 |                                    |                  |
|   | J'utilise mon compte pour effectuer cette<br>demande | le n'ai pas de con                                                                                                 | npte                                                            |                                    |                  |
|   | Identifiant : 🔁                                      | e souhaite créer un com                                                                                            | <u>ipte</u>                                                     |                                    |                  |
|   | thierry.trousseau Mot de passe : 0                   | <ul> <li>Ne pas ressaisir mes co</li> <li>Accéder à la totalité des</li> <li>Suivre l'état d'avancement</li> </ul> | oordonnés à chaque<br>s téléservices dispo<br>ent de mes demand | e nouvelle deman<br>onibles<br>les | de               |
|   | Mot de passe oublié ?                                | lu                                                                                                    |                                                                 |                                    |                  |
|   | ( <sup>2</sup> ) Se connecter                        | e préfére accéder directe<br>coles"                                                                                | ement au service                                                | <u>"Appel à projet</u>             | <u>des</u>       |

Lors de la création de son compte ou au début du dépôt (s'il n'a pas créé de compte), l'enseignant doit cocher la case « **Je désire m'identifier en tant que Professionnel** »

| 01 - Vos coordonnées                | 02 - Votre projet                    | 03 - Pièces justificatives | 04 - Validation                     |
|-------------------------------------|--------------------------------------|----------------------------|-------------------------------------|
| Vos coordonnées                     |                                      |                            |                                     |
|                                     |                                      |                            | Tous les champs suffixés d'une * so |
| Civilité : *                        |                                      |                            |                                     |
| Sélectionnez                        |                                      |                            |                                     |
| Nom : *                             |                                      |                            |                                     |
| Votre nom                           |                                      |                            |                                     |
| Prénom : *                          |                                      |                            |                                     |
| Votre Prénom                        |                                      |                            |                                     |
| courriel: *                         |                                      |                            |                                     |
| Votre adresse mail                  |                                      |                            |                                     |
| Vous désirez vous identifier en tan | t que : * (Plusieurs réponses possib | les)                       |                                     |
| Particulier                         |                                      |                            |                                     |
|                                     |                                      |                            |                                     |

Cela lui permettra de spécifier son établissement scolaire.

Il est toutefois possible de déposer un dossier pour le compte d'un autre établissement scolaire.

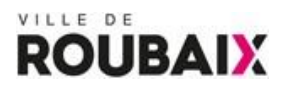

### Vos coordonnées (Suite)

|                                                                                                    |                      | Tous les champs suffixés d'une * sont obligate |
|----------------------------------------------------------------------------------------------------|----------------------|------------------------------------------------|
| Vos coordonnées en tant que professionn<br>Raison sociale : *                                           | el                   |                                                |
| Ecole xxxxxxxxxxxxxxxxxxxxxxxxxxxxxxxxxxxx                                                              |                      |                                                |
| Statut :                                                                                                |                      |                                                |
| Autres                                                                                                  |                      | · · · · · · · · · · · · · · · · · · ·          |
| Adresse *                                                                                               |                      |                                                |
| Localisation : *                                                                                        |                      |                                                |
| Adresse sur Roubaix                                                                                     |                      | ✓                                              |
| Type de voie : *                                                                                        |                      |                                                |
| Sélectionnez                                                                                            |                      | ✓                                              |
| Nom de la voie : *                                                                                      |                      |                                                |
| Numéro de voie : *                                                                                      |                      | ×                                              |
| □ Mon adresse ne figure pas dans la liste                                                               |                      | ~                                              |
| — <b>Téléphones *</b> (au moins un numéro de téléph                                                     | one est obligatoire) |                                                |
| Téléphone personnel                                                                                     | Téléphone mobile     | 📞 Téléphone bureau                             |
| Vérification anti-robot *<br>Saisir le texte de l'image :<br>Constant de l'image :<br>Saisissez le code |                      |                                                |

## III] Déposer un dossier

Il faut définir au préalable la thématique du projet, afin de pouvoir récupérer la maquette de l'appel à projet.

| Dém                             | Information concernant ce service en ligne                                                                                                    |
|---------------------------------|----------------------------------------------------------------------------------------------------|
| el à proje                      | Ce service permet aux enseignants des établissements scolaires de Roubaix (écoles primaires, collèges,<br>lycées) publics/privés, de déposer un dossier d'appel à projet pour l'année scolaire 2022/2023.                                                                                                    |
| e estimée : 15<br>ments à fouri | Il vous sera demander de récupérer ci-dessous, un dossier vierge d'appel à projet (format Word), de le<br>compléter, puis de le renvoyer via ce formulaire après avoir renseigné quelques informations sur le projet.<br>Ce document détaillant l'appel à projet pourra être accompagné d'autres documents si vous le désirez. |
| nations s                       | Veuillez spécifier la thèmatique de votre projet, afin de pouvoir télécharger votre dossier d'appel à projet :<br>Thématique du projet : *                                                                                                    |
| ement concer                    | Sélectionnez 🗸                                                                                                    |
| inez                            |                                                                                                    |
| ant(s) référer                  | X Quitter Commencer ma demande                                                                                                    |

# ROUBAIX

|                       | Ce cervice nermet aux enceirmante des établissement                                                                                                    | ecolaires de Rouhaiv (écoles primaires coll                                                                                  | ànes                 |
|-----------------------|----------------------------------------------------------------------------------------------------|----------------------------------------------------------------------------------------------------|----------------------|
| oroji                 | lycées) publics/privés, de déposer un dossier d'appel à                                                                                                    | projet pour l'année scolaire 2022/2023.                                                                                      | eges,                |
| e : 15                | Il vous sera demandé de récupérer ci-dessous, un dos<br>compléter, puis de le renvoyer via ce formulaire après a                                                               | sier vierge d'appel à projet (format Word), de<br>voir renseigné quelques informations sur le j                              | le<br>projet         |
| Tour                  | Ce document détaillant l'appel à projet pourra être acce                                                                                                    | ompagné d'autres documents si vous le dési                                                                                   | rez.                 |
| IS S                  | Ce document détaillant l'appel à projet pourra être acce<br>Veuillez spécifier la thèmatique de votre projet, afin de                                                          | ompagné d'autres documents si vous le dési<br>pouvoir télécharger votre dossier d'appel à p                                  | rez.<br>rojet :      |
| ns si                 | Ce document détaillant l'appel à projet pourra être acce<br>Veuillez spécifier la thèmatique de votre projet, afin de<br>Thématique du projet : *                              | ompagné d'autres documents si vous le dési<br>pouvoir télécharger votre dossier d'appel à p                                  | rez.<br>rojet :      |
| IS SI                 | Ce document détaillant l'appel à projet pourra être acce<br>Veuillez spécifier la thèmatique de votre projet, afin de<br>Thématique du projet : *<br>PÔLE PRIMAIRE CITOVENNETÉ | ompagné d'autres documents si vous le dési<br>pouvoir télécharger votre dossier d'appel à p<br>Permis Internet               | rez.<br>rojet :<br>• |
| IS S                  | Ce document détaillant l'appel à projet pourra être acce<br>Veuillez spécifier la thèmatique de votre projet, afin de<br>Thématique du projet : *<br>PÔLE PRIMAIRE CITOYENNETÉ | ompagné d'autres documents si vous le dési<br>pouvoir télécharger votre dossier d'appel à p<br>Permis Internet               | rez.<br>rojet :<br>v |
| IS S<br>once<br>férer | Ce document détaillant l'appel à projet pourra être acce<br>Veuillez spécifier la thèmatique de votre projet, afin de<br>Thématique du projet : *<br>PÔLE PRIMAIRE CITOVENNETÉ | ompagné d'autres documents si vous le dési<br>pouvoir télécharger votre dossier d'appel à p<br>Permis Internet<br>l à projet | rez.<br>rojet :<br>~ |

Cette maquette à compléter permet de détailler le projet proposé par l'établissement scolaire.

Il est possible d'utiliser un autre document non listé ci-dessus.

Cliquez sur le bouton « commencer ma demande »

## Informations sur le projet

| Sélectionnez                                             |                  |                       |                         |  |
|----------------------------------------------------------|------------------|-----------------------|-------------------------|--|
| Enseignant(s) référent(s) du proje                       | t: *             |                       |                         |  |
| Nom et prénots du référent                               | Mail du téférent |                       | Téléphone du rébirent   |  |
| Classes concernées par le proje<br>Nombre de classes : * | et :             | Nombre d'élève        | es : *                  |  |
| Nombre de classes : "                                    |                  | Nombre d'élève        | 25 :                    |  |
|                                                          |                  | Province a conversion | terrinen ber in histori |  |
| Niveau des classes : *                                   |                  |                       |                         |  |
| Niveau des classes : "                                   |                  |                       |                         |  |
| Niveau des classes : " TPS PS MS GS CP CE1 CE2 CM1       | CM2 CLIS CLAD    |                       |                         |  |

| Titre de votre pro    | jet : "                                                                                                    |
|-----------------------|----------------------------------------------------------------------------------------------------|
| Nom de votre projet   |                                                                                                    |
| Descriptif somm       | aire de votre projet : *                                                                                                    |
| objectifik pědagogiqu | s, interventions/partenarist, calendrier prévisionnel Le projet détaillé devra être mix dans le document word à joindre dans la page suivante. |
| Subvention            |                                                                                                    |
| Souhaitez vous        | emander une subvention pour votre projet ? *                                                                                                   |
| ⊖ Oui ⊃ Non           |                                                                                                    |
| Transport             |                                                                                                    |
|                       |                                                                                                    |

La plupart des champs sont obligatoires.

Il est possible de spécifier jusqu'à 4 référents pour le projet. Il suffit de cliquer sur le bouton

+ Ajouter un référent pour ajouter un référent.

Les sections « Subvention » et « Transport » sont facultatives s'il n'y a pas de demande de subvention ni de prise en charge de transport.

Si le déposant a créé un compte sur le portail, il peut à tout moment le sauvegarder pour le

H Sauvegarder

terminer ultérieurement via le bouton

La 2ieme page du téléservice permet de poster son dossier d'appel à projet (maquette word complétée), ainsi que d'éventuelles autres pièces.

## ROUBAI **Pièces jointes** La taille de l'ensemble de vos pièces jointes ne doit pas dépasser 10 Mo. Le format .zip n'est pas autorisé. Attention : la durée de téléchargement peut prendre plusieurs minutes selon la taille de vos fichiers Pièce obligatoire • votre dossier d'appel à projet Voir les maquettes d'appel à Projet Choisir un fichier Aucun fichier choisi Pièces facultatives · Justificatif ou autre document (devis ...) Choisir un fichier Aucun fichier choisi · Justificatif ou autre document (devis ...) Choisir un fichier Aucun fichier choisi · Justificatif ou autre document (devis ...) Choisir un fichier Aucun fichier choisi · Justificatif ou autre document (devis ...) Choisir un fichier Aucun fichier choisi · Justificatif ou autre document (devis ...) Choisir un fichier Aucun fichier choisi H Sauvegarder Suivant ► Précédent

Si le déposant n'avait pas récupéré de maquette type lors du démarrage du service en ligne, il est possible de retrouver ces maquettes via le lien « voir les maquettes...»

 votre dossier d'appel à projet Voir les maquettes d'appel à Projet ٨ La 3ieme et dernière page du téléservice est une page récapitulative du dépôt permettant sa validation définitive.

#### Après validation :

VILLE DE

- > Un mail d'accusé/réception est envoyé automatiquement au déposant.
- Un mail de demande de visa du projet est envoyé automatiquement au responsable de l'établissement scolaire avec envoi du dossier
- Une demande d'avis est envoyée automatiquement à l'inspection académique pour les écoles primaires publiques, à des référents thématiques pour les écoles primaires privées.